# Inhaltsverzeichnis

| Über die Autorin                                      | 9  |
|-------------------------------------------------------|----|
| Einführung                                            | 21 |
| Über dieses Buch                                      | 21 |
| Törichte Annahmen über den Leser                      | 22 |
| Konventionen in diesem Buch                           | 23 |
| Wie dieses Buch aufgebaut ist                         | 23 |
| Symbole, die in diesem Buch verwendet werden          | 25 |
| Wie es weitergeht                                     | 25 |
| Teil I                                                |    |
| Einfache Bildbearbeitung mit Picasa                   | 27 |
| Kapitel 1                                             |    |
| Picasa installieren und einrichten                    | 29 |
| Das Programm Picasa                                   | 29 |
| Picasa auf den Computer bringen und einrichten        | 30 |
| Picasa Photo Viewer abstellen                         | 33 |
| Der erste Start von Picasa                            | 34 |
| Sicherungskopie bei Google+ abstellen                 | 34 |
| Dateinamen der Fotos sichtbar machen                  | 36 |
| Bilder von Personen automatisch erkennen              | 37 |
| Beispielfotos                                         | 38 |
| Picasa sucht neue Fotos                               | 40 |
| Kapitel 2                                             |    |
| Die ersten Schritte                                   | 41 |
| Allgemeine Optimierungen in der ersten Werkzeugleiste | 42 |
| Fotos zuschneiden                                     | 43 |
| Das schiefe Foto gerade ausrichten                    | 48 |
| Rote Augen entfernen                                  | 50 |

| Bildbearbeitung für Senioren für Dummies                |           |
|---------------------------------------------------------|-----------|
| Farbe und Kontrast optimieren                           | 52        |
| Auf gut Glück!                                          | 52        |
| Die automatische Kontrasterhöhung                       | 53        |
| Die automatische Farbkorrektur                          | 54        |
| Stellen Sie die Helligkeit des Fotos optimal ein        | 54        |
| Fotos drehen                                            | 56        |
| Fehler retuschieren                                     | 57        |
| Text einfügen                                           | 57        |
| Anderungen speichern in Picasa                          | 60        |
| Teil II                                                 |           |
| Die Möglichkeiten von Picasa ausschöpfen                | 63        |
| Kapitel 3                                               |           |
| Feine Optimierungen mit Picasa                          | <u>65</u> |
| Optimierung von Beleuchtung und Farbe                   | 65        |
| Ein dunkles Foto leicht aufhellen                       | 67        |
| Helle Bereiche, die Highlights, verstärken              | 68        |
| Dunkle Bereiche, die Tiefen, verstärken                 | 69        |
| Die Beleuchtung mit der Farbtemperatur einstellen       | 70        |
| Kreative Bildbearbeitung in Picasa                      | 71        |
| Schart stellen                                          | 73        |
| Sepia/Schwarz-weiß                                      | 74<br>75  |
| Fin Foto andore sinfirhen                               | 75<br>76  |
| Mehr Farbkraft für blasse Fotos                         | 70        |
| Stellen Sie die Tiefenschärfe mit dem Weichzeichner ein | 78        |
| Ressere Beleuchtung mit mehr Schein                     | 80        |
| Heben Sie einen Bereich mit Schwarz-Weiß-Fokus hervor   | 81        |
| Beleben Sie den Hintergrund mit einem Farbverlauf       | 83        |
| Kapitel 4                                               |           |
| Fotos zusammenstellen und veröffentlichen               | 85        |
| Einen Desktop-Hintergrund erstellen                     | 86        |
| Eine Fotocollage erstellen                              | 88        |
| Fotostapel als Collage                                  | 89        |
|                                                         |           |

| Mosaik als Collage                        | 91  |
|-------------------------------------------|-----|
| Rahmenmosaik als Collage                  | 92  |
| Raster                                    | 93  |
| Kontaktabzug                              | 93  |
| Ein Poster erstellen                      | 93  |
| Fotos mit Picasa veröffentlichen          | 95  |
| Fotos per E-Mail senden                   | 96  |
| Teilen per Webalbum                       | 98  |
| Fotos mit Picasa drucken                  | 105 |
| Das passende Drucklayout einstellen       | 106 |
| Standardgrößen und Sondergrößen festlegen | 107 |
| Rahmen- und Textoptionen wählen           | 108 |
| Druckerauswahl/Drucker-Setup              | 110 |
| Die Anzahl der Kopien pro Foto festlegen  | 110 |
|                                           |     |

#### Kapitel 5 Ordnung ist das halbe Leben!

113

| Alben in Picasa                                          | 113 |
|----------------------------------------------------------|-----|
| Das schnelle Album: Fotos mit einem * markieren          | 114 |
| Das Album kürzlich aktualisierter Fotos                  | 116 |
| Selbst definierte Alben                                  | 117 |
| Fotos einem Album hinzufügen und aus einem Album löschen | 120 |
| Personen in Picasa                                       | 122 |
| Automatische Personensuche                               | 122 |
| Personen einen Namen geben                               | 123 |
| Bildschirmfotos                                          | 124 |
| Informationen über Ihre Fotos hinterlegen                | 126 |
| Personen                                                 | 126 |
| Orte                                                     | 126 |
| Tags (Stichworte)                                        | 128 |
| Eigenschaften                                            | 129 |
| Geben Sie dem Foto eine Bildunterschrift                 | 131 |
|                                                          |     |

| Bildbearbeitung für Senioren für Dummies                  |     |
|-----------------------------------------------------------|-----|
| Kapitel 6                                                 |     |
| Noch mehr Tipps & Tricks                                  | 135 |
| Ansicht der Ordner                                        | 135 |
| Verschiedene Ordneransichten                              | 136 |
| Ordnerstruktur wählen                                     | 139 |
| Fotos mit Filtern schneller finden                        | 140 |
| Markierte Fotos finden                                    | 141 |
| Webalbum-Fotos finden                                     | 142 |
| Nur Fotos mit Gesichtern finden                           | 143 |
| Nur Filme finden                                          | 143 |
| Fotos mit Geotag finden                                   | 144 |
| Aktuelle Fotos finden                                     | 146 |
| Weitere Werkzeuge nutzen                                  | 146 |
| Fotos in Picasa nicht gefunden? Der Ordner-Manager hilft! | 147 |
| Fotos mit dem Photo Viewer öffnen                         | 148 |
| Einen eigenen Bildschirmschoner erstellen                 | 150 |
| Doppelte Bilder finden                                    | 154 |
| Teil III                                                  |     |
| Bildbearbeitung mit GIMP                                  | 157 |
| Kapitel 7                                                 |     |
| GIMP installieren und einrichten                          | 159 |
| Das Programm GIMP                                         | 159 |
| GIMP herunterladen und installieren                       | 159 |
| Starten Sie GIMP                                          | 164 |
| Legen Sie das Symbol GIMP in die Taskleiste               | 165 |
| GIMP in einem einzelnen Fenster                           | 165 |
| Optimale Einstellung der Werkzeugleisten                  | 167 |
| Beispielfotos herunterladen                               | 170 |
| Kapitel 8                                                 |     |
| Erste Schritte mit GIMP                                   | 173 |
| Ein Foto in GIMP öffnen oder speichern                    | 173 |
| Ordner finden und Datei öffnen                            | 174 |
| Eine Datei in GIMP speichern                              | 175 |

#### Inhaltsverzeichnis

| GIMP bietet vielfältige Hilfe direkt im Programm           | 177 |
|------------------------------------------------------------|-----|
| Hilfe durch die Maus                                       | 177 |
| Hilfe in der Statuszeile                                   | 177 |
| Mit der Lupe jedes Detail im Blick                         | 179 |
| Den Arbeitsbereich festlegen: Eine schlaue Auswahl treffen | 180 |
| Wählen Sie einen Ausschnitt rund oder eckig                | 181 |
| Fotos oder Ausschnitte rahmen                              | 181 |
| Freie Auswahl oder magnetische Schere                      | 184 |
| Farblich ähnliche Bereiche verändern                       | 191 |
| Ändern Sie den Hintergrund des Fotos mit dem Zauberstab    | 191 |
| Machen Sie den Hintergrund heller                          | 192 |
| Ändern Sie die Farbe der Blüte                             | 195 |
| Ein genau passender Farbton mit der Farbpipette            | 198 |
|                                                            |     |

# Kapitel 9Zuschnitte und Bildtransformationen: Drehen, Spiegeln, ...201

| Zuschneiden, drehen, spiegeln und vieles mehr | 201 |
|-----------------------------------------------|-----|
| Ein Foto zuschneiden                          | 201 |
| Ein Foto drehen                               | 204 |
| Die Größe des Fotos verändern                 | 207 |
| Das Foto spiegeln                             | 212 |

#### Kapitel 10 Farben bearbeiten

| Das Foto hat einen roten oder blauen Farbstich?            | 213 |
|------------------------------------------------------------|-----|
| Korrigieren Sie den Farbstich mit automatischer Korrektur  | 214 |
| Korrigieren Sie den Farbstich mit Weißabgleich             | 216 |
| Ebenen: Ein Foto in mehreren Schichten bearbeiten          | 218 |
| Blasse oder dunkle Fotos verschönern                       | 218 |
| Ein überbelichtetes Foto korrigieren                       | 219 |
| Dunkle Fotos aufhellen                                     | 220 |
| Farben zum Leuchten bringen                                | 224 |
| Helligkeit und Kontrast manuell verbessern                 | 224 |
| Für Profis: Helligkeit und Kontrast mit Kurven korrigieren | 227 |

17

#### Bildbearbeitung für Senioren für Dummies

| Ausgewählte Bereiche des Fotos neu einfärben               | 229 |
|------------------------------------------------------------|-----|
| Bereiche im Vordergrund des Fotos mit Farbe füllen         | 230 |
| Bereiche im Hintergrund des Fotos mit einem Muster füllen  | 231 |
| Füllen Sie den Hintergrund des Fotos mit einem Farbverlauf | 233 |
| In das Foto zeichnen                                       | 241 |
| Harte Linien mit dem Stift zeichnen                        | 241 |
| Weiche Linien mit dem Pinsel zeichnen                      | 244 |
| Die Sprühpistole für weich gezeichnete Farbbereiche        | 244 |
| Kalligrafisch zeichnen mit dem Werkzeug Tinte              | 245 |
|                                                            |     |

#### Kapitel 11 Fehler retuschieren mit GIMP

247

269

| Korrigieren Sie Fehler mit dem Radiergummi        | 247 |
|---------------------------------------------------|-----|
| Kleine Kratzer oder Flecken im Bild entfernen     | 250 |
| Entfernen Sie Knicke aus einem Foto               | 251 |
| Retuschieren Sie wie ein Profi                    | 254 |
| Kleine Unregelmäßigkeiten mit dem Pflaster heilen | 255 |
| Entfernen Sie störende Elemente mit Klonen        | 257 |
| Setzen Sie den Weichzeichner ein                  | 259 |
| Dunkle oder helle Bereiche abwedeln               | 261 |
| Setzen Sie zwei Fotos zu einem Bild zusammen      | 264 |
|                                                   |     |

## Kapitel 12

### Noch mehr Tipps und Tricks

| Für Grußkarten mit mehreren Ebenen arbeiten   | 269 |
|-----------------------------------------------|-----|
| Fügen Sie Text automatisch als neue Ebene ein | 270 |
| Fügen Sie selbst eine neue Ebene hinzu        | 272 |
| Mit Filtern künstlerisch arbeiten             | 275 |
| Der Filter Verzerren                          | 276 |
| Der Filter Kanten finden                      | 280 |

#### Inhaltsverzeichnis

| Teil IV<br>Filme erstellen und bearbeiten  | 285 |
|--------------------------------------------|-----|
| Kapitel 13<br>Filme erstellen mit Picasa   | 287 |
| Einen Film aus einer Fotoserie anfertigen  | 287 |
| Einen Film zusammenstellen                 | 288 |
| Eine Titelfolie erstellen                  | 289 |
| Eine Textfolie oder einen Abspann einfügen | 292 |
| Text in ein Foto einfügen                  | 294 |
| Hintergrundmusik unterlegen und anpassen   | 295 |
| Einen passenden Stil für Übergänge wählen  | 298 |
| Die Anzeigedauer einer Folie bestimmen     | 299 |
| Die Dateigröße des Films festlegen         | 300 |
| Bildunterschriften hinzufügen              | 301 |
| Den Film fertigstellen                     | 302 |
| Einen Film auf YouTube hochladen           | 304 |
| Stichateutouroichuic                       | 212 |

Stichwortverzeichnis